## Памятка при заказе дел в читальный зал

2. Регистрация на сайте.....1

# 2. Регистрация на сайте

Действия пользователя для регистрации на сайте <u>https://rgali.ru/</u>.

1. Нажать на ссылку «Регистрация», размещенную в правом углу шапки сайта.

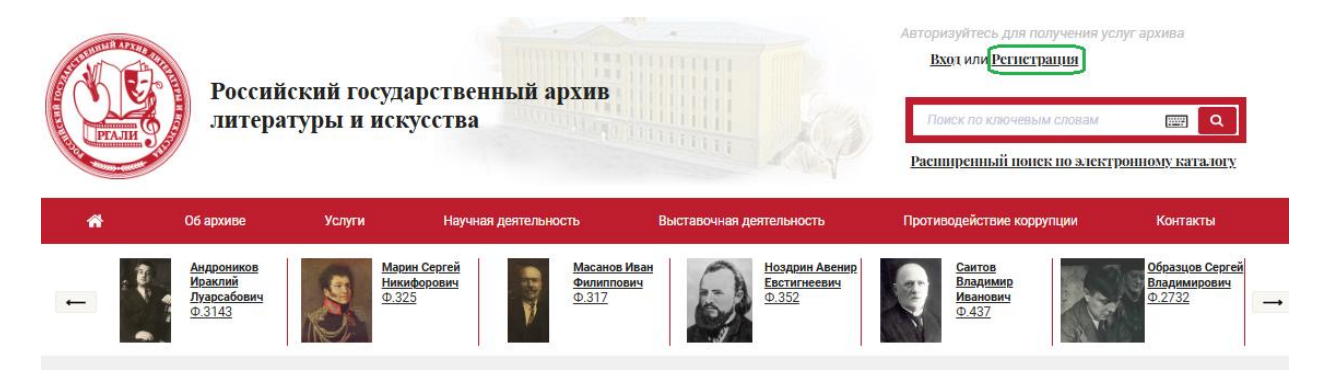

2. В результате отобразится форма Анкеты для заполнения. Заполнить форму.

Пользователь

| Фамилия *                                                                                |                                    | Имя *          |       |                      | Отчество<br>(если есть) * |     |
|------------------------------------------------------------------------------------------|------------------------------------|----------------|-------|----------------------|---------------------------|-----|
| Дата рождения *                                                                          | дд.мм.гггг                         | Гражданство    | *     | Российская Федерация |                           | ¥   |
| Место работы/<br>учебы,<br>должность                                                     |                                    |                |       |                      |                           |     |
| Образование,<br>ученое звание/<br>степень                                                |                                    |                |       |                      |                           |     |
| Основание для<br>исследования                                                            | •                                  | Телефон *      | +7111 | 1111111              | Email *                   |     |
| Адрес<br>регистрации *                                                                   |                                    |                |       |                      |                           |     |
| Фактический<br>адрес *                                                                   |                                    |                |       |                      |                           |     |
| Вид, серия,<br>номер и дата<br>документа,<br>удостоверяющего<br>личность, кем<br>выдан * |                                    |                |       |                      |                           |     |
| Тема работы *                                                                            |                                    |                |       | X *                  | Цель<br>занятий           | × * |
| Пароль*                                                                                  | Ø                                  |                |       |                      | Повторите<br>пароль*      | Ø   |
| Даю свое с                                                                               | огласие РГАЛИ на обработку предста | вленных мной п | iepco | нальных данных.      |                           |     |
| Регистрация                                                                              | Отмена                             |                |       |                      |                           |     |

Поля, помеченные красной \* звездочкой, обязательны для заполнения. Если обязательное поле не заполнено, а Вы нажали кнопку

«Регистрация» Регистрация, то под полем, которое необходимо заполнить, появится сообщение «Вы пропустили это поле».

| Телефон * | +7111111111             |
|-----------|-------------------------|
|           | Вы пропустили это поле. |

Для незаполненного поля «Дата рождения» появится сообщение «Неверный формат даты».

# Пользователь

### Неверный формат даты

| Фамилия *       | Думающий   | Имя *      | Игоры | >                    |
|-----------------|------------|------------|-------|----------------------|
| Дата рождения * | дд.мм.гггг | Гражданств | 0*    | Российская Федерация |

Перечень реквизитов экранной формы Анкеты и пояснения к порядку их заполнения приведены в ТаблицеТаблица.

Таблица. Описание реквизитов Анкеты.

| Наименование    | Пояснения к порядку заполнения     | Обязательность |
|-----------------|------------------------------------|----------------|
| реквизита       | реквизита                          |                |
| Фамилия *       | Фамилия заполняется с клавиатуры.  | Реквизит       |
|                 |                                    | обязательный   |
| Имя *           | Имя заполняется с клавиатуры.      | Реквизит       |
|                 |                                    | обязательный   |
| Отчество        | Отчество (при наличии)             | Реквизит       |
| (если есть) *   | заполняется с клавиатуры.          | обязательный   |
| Дата рождения * | Дата рождения заполняется либо с   | Реквизит       |
|                 | клавиатуры, либо с помощью         | обязательный   |
|                 | календаря.                         |                |
| Гражданство *   | Гражданство по умолчанию,          | Реквизит       |
|                 | заполнено значением «Российская    | обязательный   |
|                 | Федерация».                        |                |
|                 | Значение выбирается из выпадающего |                |
|                 | списка – справочника гражданств.   |                |
|                 | Выбор другого гражданства описан   |                |
|                 | ниже <i>на стр.3-4</i> .           |                |

| Место работы/<br>учебы,<br>должность                                                     | Место работы (учебы) и должность<br>(при наличии) заполняется с<br>клавиатуры.                                                                                            | Реквизит<br>необязательный |  |  |
|------------------------------------------------------------------------------------------|----------------------------------------------------------------------------------------------------|----------------------------|--|--|
| Образование,<br>ученое звание/<br>степень                                                | Образование, ученое звание, ученая степень (при наличии) заполняется с клавиатуры.                                                                                        | Реквизит<br>необязательный |  |  |
| Основание для<br>исследования                                                            | Значение для основания для<br>проведения исследования выбирается<br>из выпадающего списка.<br>по личному заявлению<br>направление организации                             | Реквизит<br>необязательный |  |  |
| Телефон *                                                                                | Номер контактного телефона заполняется с клавиатуры.                                                                                                    | Реквизит<br>обязательный   |  |  |
| Email *                                                                                  | Адрес электронной почты будет использоваться как логин для входа в Личный кабинет.                                                                                        | Реквизит<br>обязательный   |  |  |
| Адрес<br>регистрации *                                                                   | Адрес регистрации по месту жительства (пребывания) заполняется с клавиатуры.                                                                                              | Реквизит<br>обязательный   |  |  |
| Фактический<br>адрес *                                                                   | Адрес фактического проживания заполняется с клавиатуры.                                                                                                    | Реквизит<br>обязательный   |  |  |
| Вид, серия,<br>номер и дата<br>документа,<br>удостоверяющего<br>личность, кем<br>выдан * | Вид, серия, номер и дата документа,<br>удостоверяющего личность, а также<br>орган, выдавший документ<br>заполняется с клавиатуры.                                         | Реквизит<br>обязательный   |  |  |
| Тема работы *                                                                            | Тема работы заполняется либо выбором из справочника, либо вводом своей темы с клавиатуры.                                                                                 | Реквизит<br>обязательный   |  |  |
| Цель<br>занятий                                                                          | Цель занятий выбирается из выпадающего списка справочника.                                                                                                    | Реквизит<br>необязательный |  |  |
| Пароль*                                                                                  | Пароль заполняется с клавиатуры.                                                                                                    | Реквизит<br>необязательный |  |  |
| Повторите<br>пароль*                                                                     | Пароль заполняется с клавиатуры.                                                                                                    | Реквизит<br>необязательный |  |  |
| Даю свое согласие РГАЛ                                                                   | Даю свое согласие РГАЛИ на обработку представленных мной персональных данных.<br>Признак согласия проставляется Реквизит<br>вручную с помощью кнопки «мыши». обязательный |                            |  |  |

<u>Поле «Гражданство»</u>, по умолчанию, заполнено значением «Российская Федерация». Для выбора другого гражданства необходимо кликнуть мышью по полю «Гражданство».

| Гражданство * | Российская Федерация | * |
|---------------|----------------------|---|
|               | Российская Федерация |   |

В результате откроется справочник гражданств. Далее необходимо установить курсор в пустое поле, расположенное над значениями справочника.

|    | Российская Федерация                              | * |
|----|---------------------------------------------------|---|
| _  |                                                   |   |
| _  | Республика Южный Судан                            | * |
|    | Реюньон                                           |   |
| _  | Российская Федерация                              |   |
| _  | Руандийская Республика                            |   |
| 11 | Румыния                                           |   |
| -  | Святая Елена, остров Вознесения, Тристан-да-Кунья |   |
|    | Сен-Бартелеми                                     | • |

При установке курсора поле будет выделено черной рамкой, в котором следует набрать наименование гражданства, или ввести в поле 2 и более символов для поиска нужного гражданства.

| Российская Федерация 🔺                   |
|------------------------------------------|
| инд                                      |
| Британская территория в Индийском океане |
| Республика Индия                         |
| Республика Индонезия                     |

После выбора нужного значения из списка с помощью кнопки «мыши» или клавиши Enter выбранное значение отобразится в поле «Гражданство».

<u>Поле «Тема работы»</u> заполняется либо выбором темы из справочника, либо вводом своей темы с клавиатуры.

Для выбора значения из справочника «Темы» необходимо установить курсор в поле «Тема работы».

**x** =

Тема работы \*

# В результате откроется справочник тем исследователя.

Далее необходимо ввести в поле 2 и более символов для поиска нужной темы исследователя.

| Малы                                                                              |          |
|-----------------------------------------------------------------------------------|----------|
| малы                                                                              |          |
| история дома и его жителей по адресу Москва, Малый Гнездниковский переулок, дом 9 |          |
| Малый театр XIX - XX вв.                                                          |          |
| род Крепион, Малышевых. Тырковых                                                  |          |
|                                                                                   | <b>X</b> |

После выбора нужного значения из списка с помощью кнопки «мыши» или клавиши Enter выбранное значение отобразится в поле «Тема работы».

Если нужного значения нет в списке, то при вводе в строку новой темы ниже новая строка будет подсвечена цветом, которую и нужно выбрать.

| Архитектура Москвы 19 века |  |
|----------------------------|--|
| Архитектура Москвы 19 века |  |
|                            |  |

3. После заполнения обязательных полей установить галочку в поле «Даю свое согласие РГАЛИ на обработку представленных мною персональных данных» и нажать на кнопку «Регистрация» Регистрация.

### Пользователь

| Фамилия *                                                                                | Успешная                                     | Имя *           | Марг   | арита                | Отчество<br>(если есть) * | Павловна             |
|------------------------------------------------------------------------------------------|----------------------------------------------|-----------------|--------|----------------------|---------------------------|----------------------|
| Дата рождения *                                                                          | 07.07.1977                                   | Гражданств      | 0*     | Российская Федерация |                           | v                    |
| Место работы/<br>учебы,<br>должность                                                     | АО ИВЦ ИНСОФТ                                |                 |        |                      |                           |                      |
| Образование,<br>ученое звание/<br>степень                                                | Высшее                                       |                 |        |                      |                           |                      |
| Основание для<br>исследования                                                            | по личному заявлению *                       | Телефон *       | +791   | 61961111             | Email *                   | 777@mail.ru          |
| Адрес<br>регистрации *                                                                   | Москва, пр.Вернадского, д.1, кв.1            |                 |        |                      |                           |                      |
| Фактический<br>адрес *                                                                   | Москва, ул.Мишина, д.35, кв.1                |                 |        |                      |                           |                      |
| Вид, серия,<br>номер и дата<br>документа,<br>удостоверяющего<br>личность, кем<br>выдан * | Паспорт РФ 4500 123123 от 03.03.2020         | , УВД по СВАО г | Моске  | зы                   |                           |                      |
| Тема работы *                                                                            | Архитектура Москвы 19 века                   |                 |        | X *                  | Цель<br>занятий           | написание статьи 🗙 * |
| Пароль*                                                                                  | ······ Ø>                                    |                 |        |                      | Повторите<br>пароль*      |                      |
| <ul> <li>Даю свое с</li> <li>Регистрация</li> </ul>                                      | огласие РГАЛИ на обработку предста<br>Отмена | вленных мной    | іперсо | ональных данных.     |                           |                      |

В результате на странице отобразится сообщение «Вы успешно зарегистрированы! Подтвердите Вашу почту».

٦

| В связи с переходом на новую версию сайта Ваш пароль недействителен. Для получения нового пароля введите свой логин и нажмите ссылку<br>«Забыли пароль?». Вам на почту будет выслан новый пароль |                            |  |
|----------------------------------------------------------------------------------------------------|----------------------------|--|
| Вы успешно зарегистрированы! Подтвердите Вашу почту!                                                                                                    |                            |  |
| Логин*                                                                                                    |                            |  |
| Пароль*                                                                                                    |                            |  |
|                                                                                                    | Забыли пароль? Регистрация |  |
|                                                                                                    | Войти Отмена               |  |

4. Зайдите на Вашу электронную почту.

С адреса <u>noreply@rgali.ru</u> придет сообщение «Регистрация на сайте РГАЛИ» для подтверждения пароля.

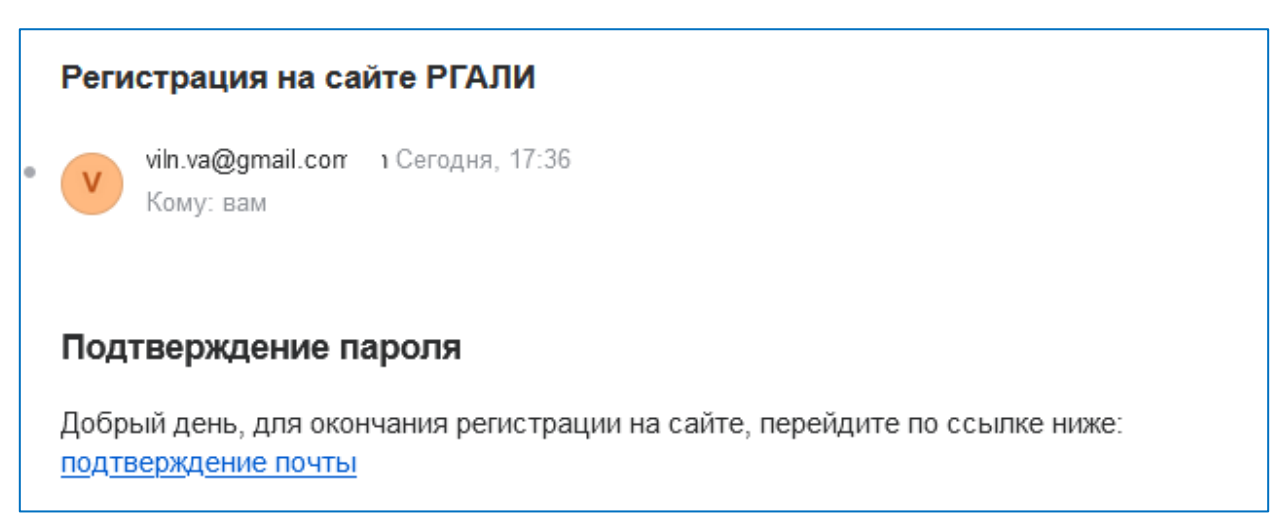

- 5. Подтвердите пароль, нажав на ссылку подтверждение почты.
- 6. Вернитесь на сайт. Введите логин и новый пароль

| В связи с переходом на новую версию сайта Ваш пароль недействителен. Для получения нового пароля введите свой логин и нажмите ссылку<br>«Забыли пароль?». Вам на почту будет выслан новый пароль |         |                            |
|----------------------------------------------------------------------------------------------------|---------|----------------------------|
| Вы успешно подтвердили почту, аккаунт активирован!                                                                                                    |         |                            |
|                                                                                                    | Логин*  |                            |
|                                                                                                    | Пароль* | <b>\$</b>                  |
|                                                                                                    |         | Забыли пароль? Регистрация |
|                                                                                                    |         | Войти Отмена               |

При успешной авторизации Вы будете приглашены в личный кабинет.

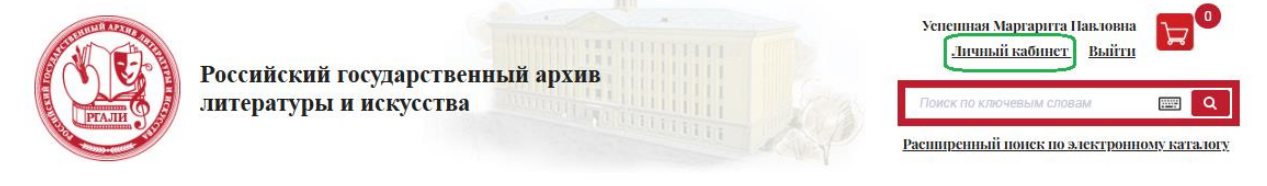